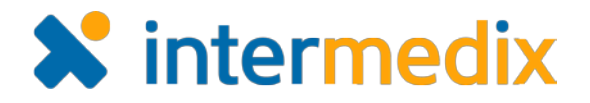

# WebEOC<sup>®</sup> Chat Product Announcement

#### Version 2.0.0

This announcement describes changes made to the *WebEOC Chat* plugin. If you have questions about changes not covered in this document, more information is available on the WebEOC <u>Client Hub</u> or by contacting your Client Services Manager.

Note: Chat 2.0 requires WebEOC version 8.0 or later.

## Enhancements

### New One-on-One Chat Configuration Option

As an authorized *Chat* administrator, you now have access to a configuration setting that allows you to enable or disable one-on-one chat sessions. The **Settings** option is accessible from the new **Actions** drop-down menu located in the upper right corner of the **Chat** tab.

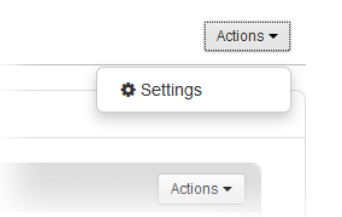

Clicking **Settings** opens the settings page; the **Enable one-toone chats** configuration option is in the *System Wide Settings* section. One-on-one chat is enabled by default.

The dialogue icon **>** is available next to users in the **Online Users** tab only when one-on-one chats are enabled.

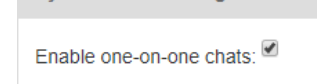

### New Sound Notification Configuration Option

As an authorized *Chat* user or administrator, you can specify whether the system plays a sound when anyone adds a message in a chat room or one-on-one chat session to which you have access. The **Settings** option is accessible from the new **Actions** drop-down menu located in the upper right corner of the **Chat** tab.

Clicking **Settings** opens the settings page; the **Play sound on incoming messages** configuration option is in the *Personal Settings* section.

| Personal Settings                |
|----------------------------------|
| Play sound on incoming messages: |

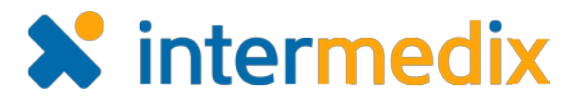

#### Added Notification Option for Chat Rooms

When adding or editing a chat room, the *Chat* administrator can enable or disable notifications for the room by selecting or clearing the **Enable Notifications** check box.

When the setting is enabled, users who have access to a chat room but do not have the **Chat** tab open will receive notifications when anyone adds a message in the room. The system posts a notification to their **Home** tab; in addition, a pop-up window appears for a brief time in the lower right corner of the WebEOC page.

| Help | Edit Cha              | at Room   |   |                |  |
|------|-----------------------|-----------|---|----------------|--|
|      | Chat Roor             | n Name:*  |   | Demo Chat Room |  |
|      | Enable Notifications: |           |   |                |  |
|      | Users                 | Positions | G | roups          |  |
|      | + Add                 | Users     |   |                |  |
|      |                       |           |   |                |  |

### Added Groups Option for Chat Rooms

As a *Chat* administrator, when setting up or editing a chat room, in addition to granting access to the room by selecting **Users** and **Positions**, you can now grant access by adding **Groups**.

#### **Changed Online Users View**

The **Online Users** tab of the *Chat* window now shows only those users who are online and who have been granted access to the *Chat* plugin.

|                                  | ane Maria |   |        |    |   |                |
|----------------------------------|-----------|---|--------|----|---|----------------|
| able Notifications:              |           |   |        |    |   |                |
| sers Positions Groups            |           |   |        |    |   |                |
| + Add Groups                     |           |   |        |    |   |                |
| I - 1 of 1                       |           |   | Filt   | er |   | Q Filter Clear |
| Group Name *                     |           |   |        |    |   |                |
|                                  |           |   |        |    |   | ê              |
| All Positions                    |           |   | 4      |    | » |                |
| All Positions  Remove 1 - 1 of 1 | «         | 6 | а<br>- |    |   |                |

| Online Users (2) | Chat Rooms |                  |                  |
|------------------|------------|------------------|------------------|
| 4 4 4 4          |            | []]              |                  |
| 1 - 1 01 1       |            | Filter           | Q Filter Clear   |
| Real Name *      | Username ≑ | Position ≑       | Incidents ≑      |
| Janet A. Trilo   | jatrilo    | CMD EOC Director | Severe Weather 🔎 |
| Stu Knight       | sknight    | OPS Mass Care    | Severe Weather 🔎 |
| 1 - 1 of 1       |            | « < 1 > »        |                  |

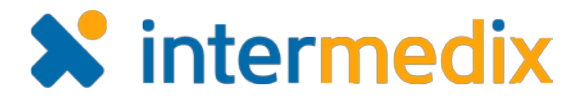

#### New Chat Room Export Options

*Chat* administrators can now export the entire content of one or more chat rooms to a Microsoft<sup>®</sup> Excel<sup>®</sup> or PDF file. A single chat room's content can be exported from the **Chat Rooms** tab by clicking the download icon for the room.

| Chat Rooms     |   |   |   |          | Actions - |     |                                   |       |  |
|----------------|---|---|---|----------|-----------|-----|-----------------------------------|-------|--|
| Add Chat Room  |   |   |   |          |           |     |                                   |       |  |
| 1 - 2 of 2     |   |   |   |          | Filter    | Q   | Filter                            | Clear |  |
| Chat Room *    |   |   |   | Users \$ |           |     |                                   |       |  |
| Demo Chat Room |   |   |   | 1        |           | . • | • ≛ / ₪                           |       |  |
| WebEOC Help    |   |   |   | 1        |           | •   | Export to Excel     Export to PDE |       |  |
| 1 - 2 of 2     | × | ¢ | 1 | >        | 35        |     | LAPOIL                            | OFDI  |  |

The administrator can export the content for all chat rooms in the list by opening the **Actions** drop-down menu in the *Chat Rooms* section header and choosing the appropriate option.

| Chat Rooms             |         | Actions -            |
|------------------------|---------|----------------------|
| + Add Chat Room        | Filter  | LEXPORT All TO Excel |
| Chat Room <sup>▲</sup> | Users 🔶 |                      |

### **Changed Upload Icon**

As before, in chat rooms and one-on-one chat tabs, the **Upload Attachment** option is available to users and administrators from the **Actions** menu. The icon for this option has been updated.

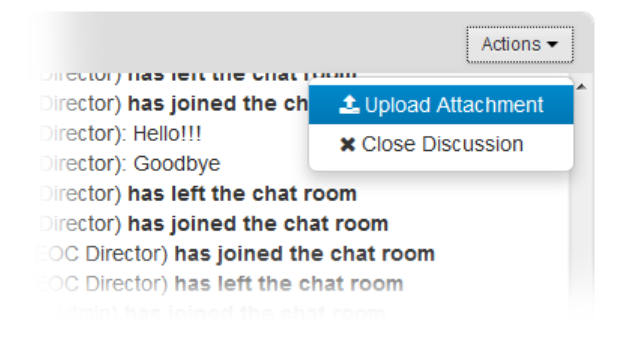

For more information, visit the WebEOC <u>Client Hub</u> or contact your Client Services Manager.